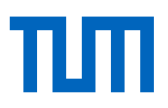

# SHORT INSTRUCTIONS FOR THE E-NOMINATION PROCEDURE

(e-nomination needs to be done by universities, not by students!)

The TUM established a procedure for nominations of incoming students called e-nomination. This is an electronic procedure which supports the complete nomination process of all incoming students with the help of moveonnet: <u>www.moveonnet.eu</u>

#### Important:

Applications from your students to the TUM will only be considered if they are nominated using e-nomination!

#### The advantage of the e-nomination procedure

An automatic e-mail will be sent to the partner *and* the student at each stage of process. This automates the workflow between partner institutions, avoids sending ordinary e-mails back and forth regarding students' status and simplifies the student nomination process by keeping students updated about their nomination status.

A detailed explanation can be found here: http://www.moveonnet.eu/institutions/support

#### The terminology of your students' status

The following part contains all steps regarding students' status (from nomination until acceptance) made via moveonnet. These information will be sent to you and your students via e-mail!

- Nomination: Once Partner universities' e-nominated students via moveonnet with important data (e.g. name, sex, date of birth, e-mail, faculty, level of study and number of semesters the student wants to study at TUM), all concerned person (partner university, student and TUM) receive an e-mail with the nomination status.
- 2. Acknowledgement: Once a student is nominated, TUM will confirm the receipt of the nomination by sending an e-mail via moveonnet to the partner university *and* the student with further information about the application procedure (please note that this acknowledgment does not guarantee acceptance!).
- 3. Acceptance: Once TUM has accepted a student, TUM will inform the student and the partner university about the students' acceptance by sending an e-mail via moveonnet.

### Additional status:

- 4. Refusal: In case TUM cannot accept a student, student and partner university will be notified via e-mail.
- 5. **Cancellation**: If a student decides to withdraw from the program, partner university should inform TUM by cancelling the e-nomination.

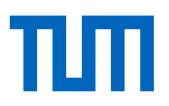

## How does e-nomination work?

## I. Registration / Login

- a) Those <u>who already used the e-nomination before</u> only have to login with their name and password to enter the portal. Following the login the main side of your university opens. Now proceed with point b) 4.
- b) <u>New partners who have not used e-nomination before</u> will be asked to register before they can proceed with the e-nomination (this is free of charge!):

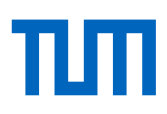

## ISCED-Code

| At TUM: "Faculty / School<br>(Host)"        | Field of study                              | Departmental coordinator(s) | ISCED-<br>Code |
|---------------------------------------------|---------------------------------------------|-----------------------------|----------------|
| Architecture                                | Architecture                                | Schneider                   | 0731           |
| Chemistry                                   | Chemistry                                   | Reich                       | 0531           |
| Chemistry                                   | Chemical Engineering                        | Reich                       | 0711           |
| Civil, Geo and Environmental<br>Engineering | Building and Civil Engineering              | Klomke                      | 0732           |
| Civil, Geo and Environmental<br>Engineering | Environmental Sciences, Ecology             | Klomke                      | 0712           |
| Civil, Geo and Environmental<br>Engineering | Geodesy, Cartography, Remote Sensing        | Klomke                      | 0532           |
| Civil, Geo and Environmental<br>Engineering | Geology                                     | Klomke                      | 0532           |
| Electrical and Computer<br>Engineering      | Electricity and Energy                      | Roth / Rottschäfer          | 0713           |
| Electrical and Computer<br>Engineering      | Electronic and Automation                   | Roth / Rottschäfer          | 0714           |
| Informatics                                 | Computer Science                            | v. Imhoff                   | 061            |
| Mathematics                                 | Mathematics                                 | Jumpertz / Cyllok           | 054            |
| Mechanical Engineering                      | Mechanics and Metal Work                    | Ammon                       | 0715           |
| Mechanical Engineering                      | Aeronautical Engineering                    | Ammon                       | 0716           |
| Mechanical Engineering                      | Medical Diagnostic and Treatment Technology | Ammon                       | 0914           |
| MCTS                                        | Munich Center for Technology in Society     | Zellmer                     | 0314           |
| Munich School of Engineering                | Munich School of Engineering                | Block                       | 071            |
| Physics                                     | Physics                                     | Fimiani                     | 0533           |
| Sport and Health Sciences                   | Sports                                      | Fried                       | 1014           |
| Sport and Health Sciences                   | Sports - Health                             | Fried                       | 091            |
| Sport and Health Sciences                   | Sports - Therapy and Rehabilitation         | Fried                       | 0915           |
| TUM School of Education                     | Teacher Training and Education Science      | Lewalter                    | 011            |
| TUM School of Governance                    | TUM School of Governance                    | Schreurs                    | 0312           |